# Compilation et installation de CgxTool

#### Variables d'environnement

- **CG3TOOL** (par ex. <u>C:\CGxTool</u>) : permet de trouver **CG3TOOL.init** dans C:\CG3TOOL\lib. La présence de cette variable correctement définie conditionne le lancement du programme.
- **OS\_NAME** (WIN32 ou LINUX) : pour gérer les instructions spécifiques à chacun des OS.
- **PSVIEWER** (LINUX) : pour lancer l'affichage des fichiers Postscript. Pour l'instant, cette fonction n'est pas supportée sous windows.

# Compilation

Afin de simplifier la compilation, un script perl a été écrit : build\_cgxtool.pl. Sour windows ou linux, se placer dans le dossier de CgxTool et lancer la commande perl build\_cgxtool.pl.Ce script créé le fichier « project » puis le Makefile via qmake (utilitaire QT4). Il lance ensuite la compilation puis le link avec make.

Tout ceci suppose que Qt4 soit installé sur la machine. Un compilateur c++ doit être présent. Sous Windows, la compilation a été réalisée avec Mingw livrée avec le logiciel Dev-cpp. Sous Linux, g++ est présent dans toutes les distributions.

Par défaut build\_cgxtool.pl ne créé pas les fichiers \*.h correspondant à l'interface à partir des \*.ui. Si on souhaite le faire, ajouter l'option -u.

Après la compilation, nettoyez le dossier CGxTool en relançant build\_cgxtool.pl avec l'option -c.

Rq : attention, sous Windows, il est possible que différentes versions de make soient présentes sur la machine. Pour être certain d'utiliser le bon, editez le fichier build\_cgxtool.pl et modifiez la variable \$make pour qu'elle pointe vers la bonne version de make.

```
if (uc($sysname) =~ m/LINUX/)
{
   $make = 'make';
}
else
{
   $make = 'C:/Dev-Cpp/bin/make';
}
```

### Installation

#### Windows

- Installer **perl** (par exemple la distribution Activestate)
- Installer GMT (The Generic Mapping Tools). Deux procédures sont possibles. On peut soit récupérer les fichiers zip sur un des miroirs de GMT et réaliser soit même l'installation, soit

utiliser le setup réalisé à l'IGN. Dans ce cas on execute simplement le fichier setup\_GMT.exe. Afin de ne pas avoir de soucis par la suite, installer GMT dans le répertoire par défaut (<u>c:\GMT</u>).

- Installer Ghostscript et Gsview.
- Installer CGxTool en executant le setup. Les variables d'environnement seront mise à jour. A la fin du setup, redémarrez le PC comme proposé si c'est la première installation pour mettre à jour correctement la base de registre.

#### Linux

- perl est déjà installé dans la plupart des distributions.
- Installer GMT (**The Generic Mapping Tools**). Sur les distributions Ubuntu, GMT 4 peut être installé via Synaptic.
- Installer un viewer de fichiers postscripts (par exemple gv).
- Copier le dossier **CgxTool.** Editez le fichier CGxTool.pl afin de modifier les variables d'environnement (CG3TOOL, PSVIEWER et dossier de démarrage). On peut ensuite créer un lanceur sur le bureau.